# Для получения доступа к подписке техникума

- 1. Зарегистрироваться на сайте <u>new.znanium.com</u>
  - Для этого перейти на сайт и нажать «регистрация»

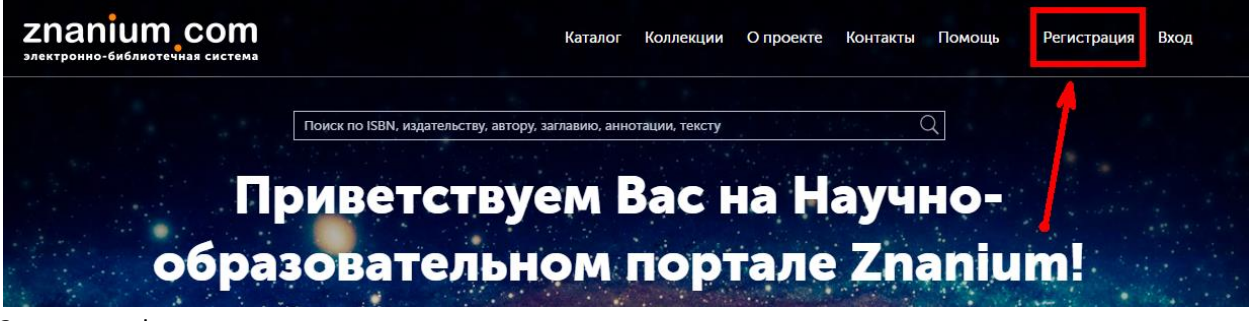

2. Заполнить форму регистрации

# Регистрация

Введите Ваши данные для регистрации:

| Имя пол  | ьзователя *        |  |
|----------|--------------------|--|
|          |                    |  |
| Email *  |                    |  |
|          |                    |  |
| Пароль * |                    |  |
| Подтвер  | дите пароль *      |  |
|          |                    |  |
|          | Зарегистрироваться |  |

- 3. **Подтвердить регистрацию**. Вам <u>в указанный при регистрации почтовый ящик</u> придет письмо. В нем будет ссылка, по которой нужно перейти, чтобы подтвердить регистрацию.
- 4. Войти в библиотеку

2

Выход

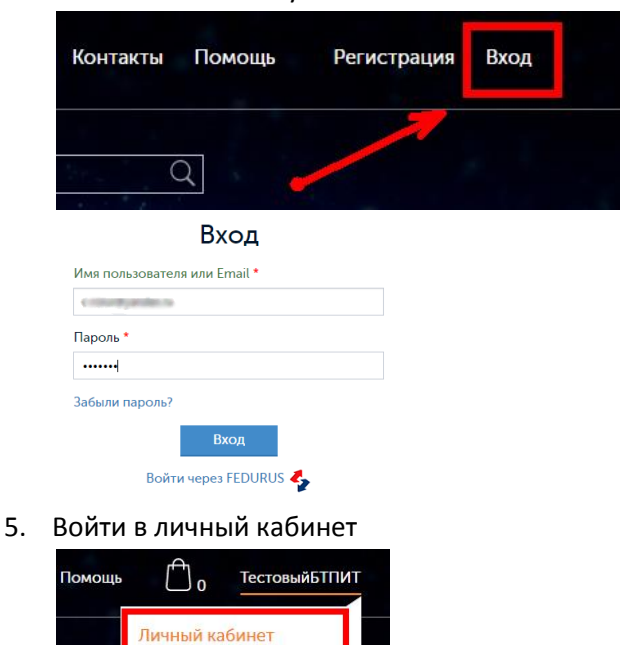

6. Заполнить профиль. Как минимум указать ФИО

| Мой профиль       | Мой профиль                                               |
|-------------------|-----------------------------------------------------------|
| Мои покупки       | Фамилия *                                                 |
| Мои ключи доступа | Константинопольский                                       |
| Настройки         | Имя *                                                     |
|                   | Константин                                                |
|                   | Отчество                                                  |
|                   | Константинович                                            |
|                   | Email *                                                   |
|                   | s man dyarden te                                          |
|                   | Телефон                                                   |
|                   |                                                           |
|                   | <ul> <li>* - поля, обязательные для заполнения</li> </ul> |

# 7. Перейти в раздел «Мои ключи доступа» и заполнить заявку

| Мой профиль       | Мои к                          | лючи дос      | ступа     |                      |     |
|-------------------|--------------------------------|---------------|-----------|----------------------|-----|
| Мои покупки       | Введите но                     | омер ключа: * |           |                      |     |
| Мои ключи доступа |                                |               |           |                      |     |
| Настройки         | Введите код активации ключа: * |               |           |                      |     |
|                   | Акти                           | вировать      |           |                      |     |
| •                 | Ключ                           | Начало        | Окончание | Дней до<br>окончания | Кем |

## Обязательно правильно укажите учебное заведение

### Заявка на получение ключа доступа

### Выберите своё учебное заведение

начните набирать наименование

## Или укажите Email библиотекаря

### Ваша фамилия \*

КСиК

### Ваше имя \*

третийкурс

## Ваше отчество

# 🗆 Я - преподаватель

### Сообщение

| Отправить заявку |  |  |  |
|------------------|--|--|--|

8. После обработки вашей заявки вы получите доступ